Se realizo la instalación de 22 maquinas para SAP el cual se dejó ok en todos las maquias se deja manual de instalación con imágenes

Se tiene que realizar en el orden exacto de las mismas si no presentaría error al desinstalar

1 panel de control, programas y características selección de la foto a desinstalar

| ensticas de windows              | Organizar 👻 Desinstalar                              |                            |               |           |                  |
|----------------------------------|------------------------------------------------------|----------------------------|---------------|-----------|------------------|
|                                  | Nombre                                               | Editor                     | Se instaló el | Tamaño    | Versión          |
|                                  | Adobe Acrobat Reader DC MUI                          | Adobe Systems Incorporated | 14/05/2019    | 708 ME    | 19.012.20034     |
| In the case of the second of the | Adobe Flash Player 32 ActiveX                        | Adobe                      | 14/05/2019    | 5,38 ME   | 32.0.0.192       |
|                                  | AnyDesk                                              | philandro Software GmbH    | 29/01/2019    | 2,00 MB   | ad 4.3.0         |
|                                  | Avast Driver Updater                                 | AVAST Software             | 13/05/2019    |           | 2.5.6            |
|                                  | Avast Free Antivirus                                 | AVAST Software             | 09/04/2019    |           | 19.4.2374        |
|                                  | BPAC versión 2017.01.01                              | OK ONE S.A.S.              | 29/11/2017    | 108 MB    | 2017.01.01       |
|                                  | Compresor WinRAR                                     |                            | 28/11/2017    |           |                  |
|                                  | Controlador de gráficos Intel®                       | Intel Corporation          | 13/05/2019    | 74,2 MB   | 10.18.10.4425    |
|                                  | Coogle Chrome                                        | Google Inc.                | 22/05/2019    |           | 74.0.3729.169    |
|                                  | HP Customer Participation Program 9.0                | HP                         | 29/11/2017    |           | 9.0              |
|                                  | HP LaserJet 400 MFP M425                             | Hewlett-Packard            | 09/04/2019    |           | 5.0.12200.1138   |
|                                  | HP LaserJet M2727 MFP Series 5.2                     | HP                         | 29/11/2017    |           | 5.2              |
|                                  | HP Update                                            | Hewlett-Packard            | 09/04/2019    | 3,98 MB   | 5.003.003.001    |
|                                  | HPLaserJet400MFP-M425_HelpLearnCenter_SI             | Hewlett-Packard            | 09/04/2019    | 5,55 MB   | 1.01.0000        |
|                                  | HPSSupply                                            | Nombre de su organización  | 29/11/2017    | 987 KB    | 2.2.0.0000       |
|                                  | Lightshot-5.4.0.10                                   | Skillbrains                | 14/03/2019    | 4,31 MB   | 5.4.0.10         |
|                                  | Microsoft .NET Framework 4.7.2                       | Microsoft Corporation      | 15/04/2019    | 38,8 MB   | 4.7.03062        |
|                                  | Microsoft .NET Framework 4.7.2 (español)             | Microsoft Corporation      | 15/04/2019    |           | 4.7.03062        |
|                                  | Microsoft Office Standard 2016                       | Microsoft Corporation      | 04/07/2018    |           | 16.0.4266.1001   |
|                                  | C Microsoft OneDrive                                 | Microsoft Corporation      | 23/05/2019    | 122 MB    | 19.070.0410.0005 |
|                                  | Microsoft SQL Server 2012 Native Client              | Microsoft Corporation      | 29/11/2017    | 8,22 MB   | 11.0.2100.60     |
|                                  | Microsoft Visual C++ 2005 Redistributable            | Microsoft Corporation      | 29/11/2017    | 348 KB    | 8.0.59193        |
|                                  | Microsoft Visual C++ 2010 x64 Redistributable - 10.0 | Microsoft Corporation      | 29/11/2017    | 13,8 MB   | 10.0.40219       |
|                                  | Microsoft Visual C++ 2010 x86 Redistributable - 10.0 | Microsoft Corporation      | 29/11/2017    | 9,98 MB   | 10.0.40219       |
|                                  | Pausas Activas                                       | Ceiba Software             | 13/12/2018    | 100 MB    | 1.0.1219         |
|                                  | Issi SAP Business One Client (32-bit)                | SAP                        | 29/11/2017    | 568 MB    | 1000             |
|                                  | SAP Business One Client Agent                        | 246                        | 29/11/2017    | 1,27 MB . | L.U.U.8          |

Luego en orden descendente a desinstalar son las siguientes todo lo que diga SAP

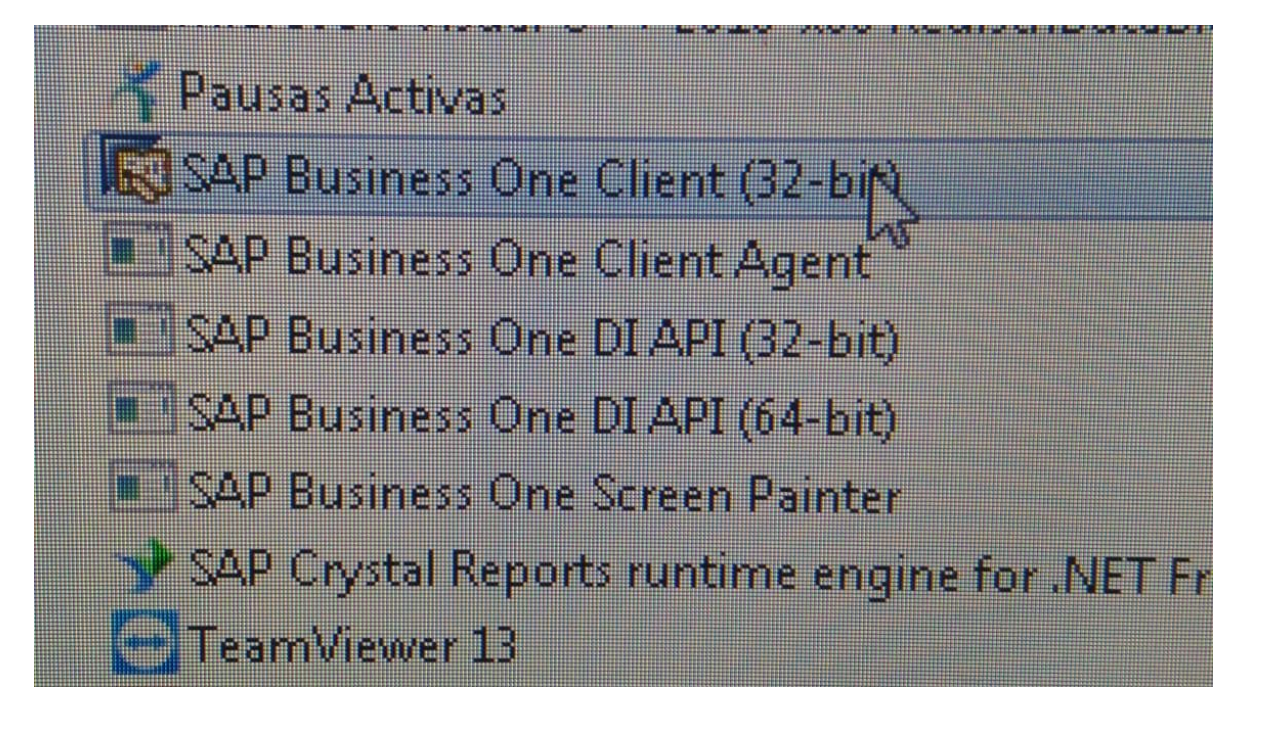

3 Buscamos la ruta en el servidor <u>\\192.168.0.101</u> y abrimos la carpeta b1\_shr

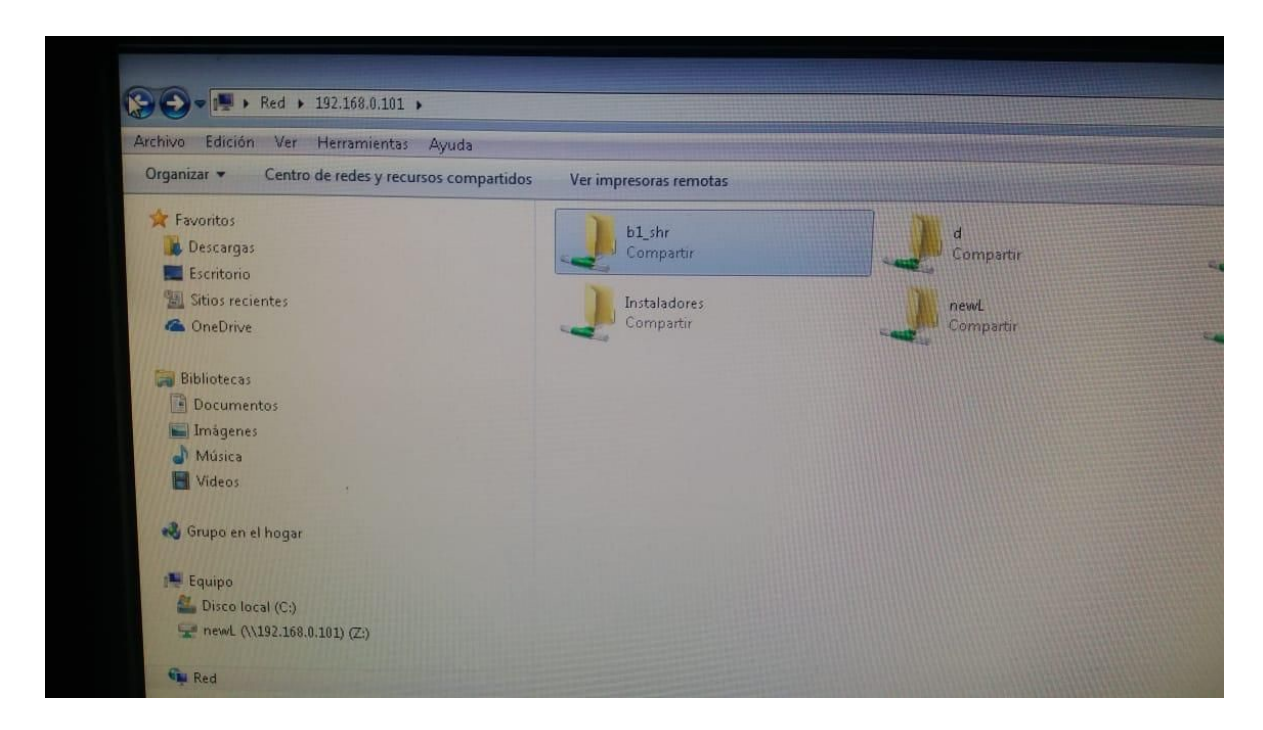

## 4 abrimos la carpeta Client

| 💭 🗣 🌲 🔹 Red 🕨 192.168.0.101 🔸 bl_shr    |                            |                                                                                                    |
|-----------------------------------------|----------------------------|----------------------------------------------------------------------------------------------------|
| vo Edición Ver Herramientas Ayuda       |                            | and the second second se                                                                                                    |
| janizar \star 🎇 Abrir 🛛 Grabar 🛛 Nuev   | a carpeta                  |                                                                                                    |
| Favoritos                               | Nombre                     | Fecha de modifica Tipo                                                                                                    |
| Descargas                               | AddOns                     | 25/05/2019 01:48 Carpeta de archiv                                                                                                    |
| Escritorio                              | 📕 BackUp Karin             | 26/03/2019 02:13 Carpeta de archivi                                                                                                    |
| Sitios recientes                        | BPACRemoto                 | 01/04/2019 11:10 a Carpeta de archive                                                                                                    |
| ConeDrive                               | Client                     | 24/05/2019 06:00 Carpeta de archive                                                                                                    |
|                                         | Clientx64                  | 24/05/2019 06:03 Carpeta de archivo                                                                                                    |
| Bibliotecas                             | 📕 Config                   | 26/03/2019 05:49 Carpeta de archivo                                                                                                    |
| Documentos                              | CR Integration             | 24/05/2019 06:05 Carpeta de archivo                                                                                                    |
|                                         | Crystal Server Integration | 24/05/2019 06:06 Carpeta de archivo                                                                                                    |
| Musica                                  | Data Transfer Workbench    | 25/05/2019 10:14 a Carpeta de archivos                                                                                                    |
| Videos ,                                | DIAPI                      | 24/05/2019 06:04 Carpeta de archivos                                                                                                    |
| B Grune en alle                         | DIAPI.×64                  | 24/05/2019 06:05 Carpeta de archivos                                                                                                    |
| Glupo en el nogar                       | Documentos_Baquerizo       | 20/05/2019 10:23 a Carpeta de archivos                                                                                                    |
| Equipo                                  | Documentos_Perfumark       | 24/05/2019 08:45 a Carpeta de archivos                                                                                                    |
|                                         | Exdoc                      | 25/05/2019 12:37 a Carpeta de archivos                                                                                                    |
| Se newL (\\197,168.0.101) (7.)          | Fotos Productos SAP        | 24/05/2019 09:19 a Carpeta de archivos                                                                                                    |
| ((((((((((((((((((((((((((((((((((((((( | Help                       | THE THE PARTY OF THE PARTY OF T |

# Client eva carpeta Nombre Fecha de modific CRRuntime 24/05/2019 06:00 GlobalAssemblyCache 24/05/2019 06:00. **Program Files** 24/05/2019 06:00 ... SAP B1ClientAgent Installation 24/05/2019 06:01 ... SAP GateKeeper Installation 24/05/2019 06:01 .... Support 24/05/2019 06:01 ... Windows 24/05/2019 06:01 ... 0×0409 01/10/2014 11:41 a... 1 ISSetup.dll 06/03/2019 10:48 a... params 06/03/2019 04:04 a... AP Business One Client (32-bit) 06/03/2019 10:48 a... Setup 06/03/2019 04:13 a... Setup Abrir Setup Ejecutar como administrador Windows. Solucionar problemas de compatibilidad Analizar los elementos seleccionados Añadir al archivo... Añadir a "setup.rar" Añadir y enviar por email... Añadir a "setup.rar" y enviar por email Siempre disponible sin conexión Restaurar versiones anteriores Enviar a

5 se ejecuta como administrador él .exe seleccionado y se le da siguiente

6 nos saldrá el siguiente recuadro escribimos SAP y damos siguiente

| Portapapeles             |                       | Organizar                           | Nuevo                         | Abrir                            | Seleccionar                 |                                                                                                    |  |
|--------------------------|-----------------------|-------------------------------------|-------------------------------|----------------------------------|-----------------------------|----------------------------------------------------------------------------------------------------|--|
| Red > 192                | 168.0.101             | > b1 shr > Client                   |                               |                                  |                             |                                                                                                    |  |
|                          |                       | -                                   | THURSDAY & CONTRACT           |                                  |                             |                                                                                                    |  |
| anido                    | N                     | lombre                              | Fecha de modifica Tipo        | Tamaño                           |                             |                                                                                                    |  |
| apras -                  |                       | CRRuntime                           | 24/05/2019 6:00 p Carpeta d   | e archivos                       |                             |                                                                                                    |  |
|                          | -                     | GlobalAssemblyCache                 | 24/05/2019 6:00 p Carpeta d   | e archivos                       |                             |                                                                                                    |  |
| gas                      | -                     | Program Files                       | 24/05/2010 6:00 n Carnete d   | (32-bit) - InstallShield Wizard  |                             | ×                                                                                                    |  |
| nes                      |                       | SAP B1ClientAgent Installation      | 24/05/ Customer Information   |                                  |                             |                                                                                                    |  |
| nentos                   | 1                     | SAP GateKeeper Installation         | 24/05/                        |                                  |                             |                                                                                                    |  |
| CHOS                     | 1                     | Mindows                             | 24/05/                        |                                  |                             |                                                                                                    |  |
| os de barras             |                       | (x) 0x0409                          | 1/10/2 Please enter your User | ID and the name of the company   | y for which you work.       |                                                                                                    |  |
| JETAS NUEVAS             |                       | SSetup.dll                          | 6/03/2                        |                                  |                             |                                                                                                    |  |
| NTARIOS 2019             |                       | params                              | 6/03/2 User ID                |                                  |                             |                                                                                                    |  |
| JLOS 2018                |                       | SAP Business One Client (32-bit)    | 6/03/2 Despachos_1            |                                  |                             |                                                                                                    |  |
| ive                      |                       | Setup                               | 6/03/2                        |                                  |                             |                                                                                                    |  |
|                          |                       | S setup                             | 6/03/2 Company reams          |                                  |                             |                                                                                                    |  |
| duibo                    |                       | Setup                               | 16/05/                        | 1                                |                             |                                                                                                    |  |
| cargas                   |                       | ing Windowsinstaller-knossees ass   |                               |                                  |                             |                                                                                                    |  |
| umentos                  |                       |                                     |                               |                                  |                             |                                                                                                    |  |
| ntono                    |                       |                                     |                               |                                  |                             |                                                                                                    |  |
| igenes                   |                       |                                     |                               | < 8.                             | ack Next Car                | ncel                                                                                                    |  |
| isica                    |                       |                                     |                               |                                  |                             |                                                                                                    |  |
| ijetos 30                |                       |                                     |                               |                                  |                             |                                                                                                    |  |
| teos                     |                       |                                     |                               |                                  |                             |                                                                                                    |  |
| sco local (C:)           |                       |                                     |                               |                                  |                             |                                                                                                    |  |
| EWE (//142.100.0.101) (* |                       |                                     |                               |                                  |                             |                                                                                                    |  |
| ±-                       |                       |                                     |                               |                                  |                             |                                                                                                    |  |
|                          |                       |                                     |                               |                                  |                             |                                                                                                    |  |
|                          |                       |                                     |                               |                                  |                             |                                                                                                    |  |
|                          | and the second second |                                     |                               |                                  |                             |                                                                                                    |  |
| Portapapel               | es                    | Organizar                           | Nine carpeta                  | • Historia                       | al 🔠 Invertir selección     |                                                                                                    |  |
| ~ ↑ 🚺 > Red >            | 192.168.0             | 0.101 > b1_shr > Client             |                               | Abrir                            | Seleccionar                 |                                                                                                    |  |
|                          |                       | Nombre                              |                               |                                  |                             |                                                                                                    |  |
| eso rápido               |                       |                                     | Fecha de modifica Tipo        | Tamaño                           |                             |                                                                                                    |  |
| critorio                 | *                     | CRRuntime                           | 24/05/2019 6:00 p Carpe       | ta de archivos                   |                             |                                                                                                    |  |
| escargas                 | *                     | GlobalAssemblyCache                 | 24/05/2019 6:00 p Carpe       | ta de archivos                   |                             |                                                                                                    |  |
| någenes                  |                       | SAP B1/HastA and L                  | 24/05/2010 6:00 p Carrie      | ta da archiune                   | and the second second       |                                                                                                    |  |
| ocumentos                | *                     | SAP Gate Context Installation       | 24/05/ SAP Business One Cli   | ent (32-bit) - InstallShield Win | zard                        | ×                                                                                                    |  |
| ESPACHOS                 | *                     | Support                             | 24/05/ Customer Informat      | lion                             |                             |                                                                                                    |  |
| odigos de barras         |                       | Windows                             | -24/05/                       |                                  |                             |                                                                                                    |  |
| TIQUETAS NUEVAS          |                       | 6 0x0409                            | 1/10/0 Please enter your U    | ser ID and the name of the com   | name for which uses used.   |                                                                                                    |  |
| VENTARIOS 2019           |                       | SSetup.dll                          | 6/03/2                        | cont                             | Party for written you work. |                                                                                                    |  |
| OTHLOS 2018              |                       | params                              | 6/03/2 User ID                |                                  |                             |                                                                                                    |  |
|                          |                       | 15 SAP Business One Client (32-bit) | 6/03/2 Desnactore 1           |                                  |                             |                                                                                                    |  |
| eDrive                   |                       | Setup                               | 6/03/2                        |                                  |                             |                                                                                                    |  |
| e equipo                 |                       | Setup                               | 6/03/2 Company Name           |                                  |                             |                                                                                                    |  |
| escargas                 |                       | E Setup                             | 6/03/2 sap                    |                                  |                             |                                                                                                    |  |
| ocumentos                |                       | windowsinstaller-KB893803-x86       | 16/85/                        |                                  |                             |                                                                                                    |  |
| scritorio                |                       |                                     |                               |                                  |                             |                                                                                                    |  |
| Mågener                  |                       |                                     | a di da Manahasia.            |                                  |                             |                                                                                                    |  |
| Ausian                   |                       |                                     |                               |                                  |                             |                                                                                                    |  |
| Nusica 20                |                       |                                     |                               |                                  | Back Next > C               | ancel                                                                                                    |  |
| nojetos au               |                       |                                     |                               |                                  |                             | and the second second se |  |
| ndeos                    |                       |                                     |                               |                                  |                             |                                                                                                    |  |
| Alsco local (C:)         |                       |                                     |                               |                                  |                             |                                                                                                    |  |
| newL (\\192.168.0.101)   | (Y:)                  |                                     |                               |                                  |                             |                                                                                                    |  |
| :d                       |                       |                                     |                               |                                  |                             |                                                                                                    |  |
|                          |                       |                                     |                               |                                  |                             |                                                                                                    |  |
|                          |                       |                                     |                               |                                  |                             |                                                                                                    |  |
|                          |                       |                                     |                               |                                  |                             |                                                                                                    |  |

7 nos saldrá este cuadro donde nos solicita la ubicación del servidor y colocaremos la ip

\\192.168.0.101 y con esto termina la instalación de SAP y seguimos con el otro componente

|             | SAP Business One DI API (32-b                                | it) - InstallShie | ld Wizard            |             |         | × | 10 |  |
|-------------|--------------------------------------------------------------|-------------------|----------------------|-------------|---------|---|----|--|
| guin-wallp  | System Lanuscape Direct                                      | ory Server De     | ecalis               |             |         | V | 3  |  |
|             | Specify the name and port of<br>location of a shared folder. | the System Lan    | idscape Directory Se | iver, or en | ter the | 1 |    |  |
| it may lak. | SLD Server Name                                              | localhost         | I                    | Port        | 40000   |   |    |  |
|             | Shared Folder Location                                       | \\192.168.0.1     | 01\b1_shr            |             | Browse  |   |    |  |
|             |                                                              |                   |                      |             |         |   |    |  |
|             |                                                              |                   |                      |             |         |   |    |  |
|             |                                                              |                   | Sack                 | Next >      | Cancel  |   |    |  |
|             |                                                              |                   | -                    |             |         | _ |    |  |
|             |                                                              |                   | And                  |             |         |   |    |  |
|             |                                                              |                   | 1. 1. 3              |             |         |   |    |  |

|   |                                                              |                                         |                         | x      |
|---|--------------------------------------------------------------|-----------------------------------------|-------------------------|--------|
|   | System Landscape Direc                                       | tory Server Details                     |                         | 1. 1-2 |
| K | Specify the name and port of<br>location of a shared folder. | of the System Landscape Directo         | ry Server, or enter the |        |
|   | SLD Server Name Shared Folder Location                       | 192.168.0.101<br>\\192.168.0.101\b1_str | Port 40000<br>Browse    |        |
|   |                                                              | KBack                                   | Next > Cancel           |        |
|   | The second                                                   | -                                       |                         |        |

#### 8 abrimos la carpeta DIAPI x 64

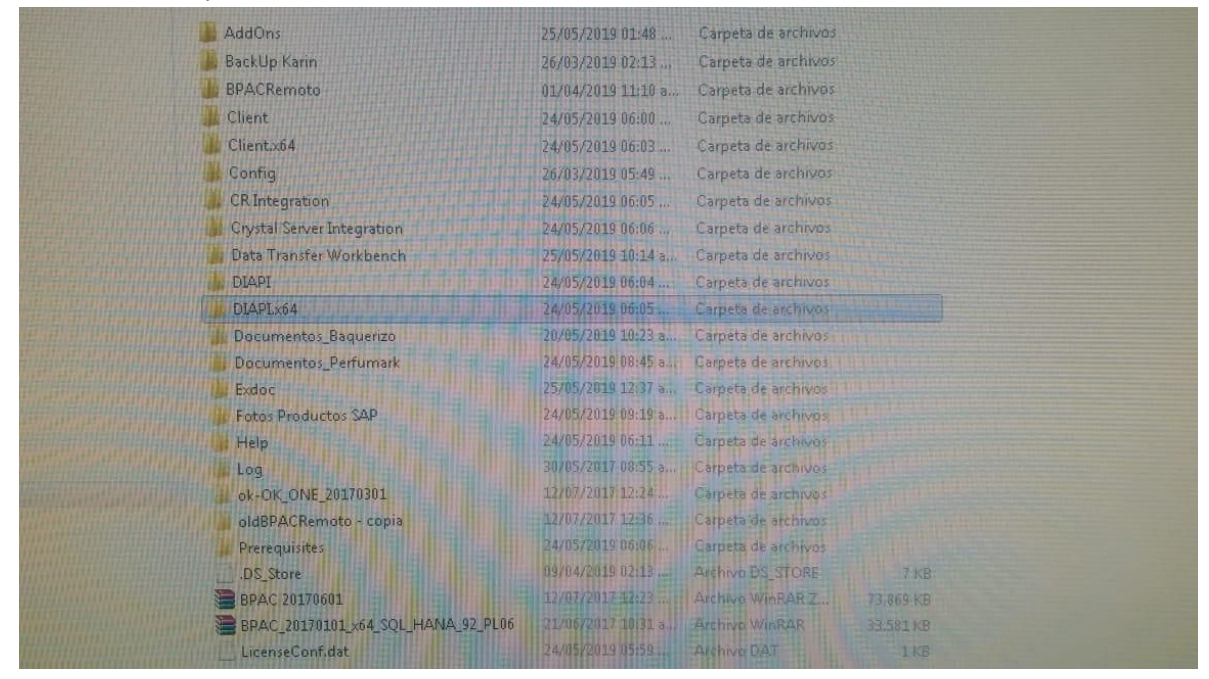

9 ejecutamos el .exe como administrador y damos siguiente

| 101 • bl_shr • DIAPI | 264 •                                                                                                    | _                                                                                                    |                                                                                                    |                                                                                          |
|----------------------|----------------------------------------------------------------------------------------------------|----------------------------------------------------------------------------------------------------|----------------------------------------------------------------------------------------------------|------------------------------------------------------------------------------------------|
| ibar Nueva carpeta   |                                                                                                    |                                                                                                    |                                                                                                    |                                                                                          |
|                      | Nombre<br>Program Files<br>Program Files<br>Program Files 64:<br>Windows<br>Dx0409<br>SSetup.dll<br>Setup<br>Setup<br>WindowsInstaller-KE | PI (64-bit)<br>Abrir<br>Ejecutar como a<br>Solucionar probi<br>Analizar los elem<br>Añadir a "setup.r<br>Añadir a "setup.r<br>Añadir y enviar p<br>Añadir a "setup.r<br>Siempre disponit<br>Restaurar version<br>Enviar a<br>Cortar<br>Copiar<br>Copiar<br>Crear acceso direc<br>Eliminar<br>Cambiar nombre<br>Propiedades | Fecha de modifica<br>24/05/2019 06:05<br>24/05/2019 06:05<br>24/05/2019 06:05<br>01/10/2014 11:41 a<br>06/03/2019 10:56 a<br>06/03/2019 04:13 a<br>06/03/2019 04:13 a<br>06/03/2019 04:14 a<br>06/03/2019 04:14 a<br>06/04 | Tipo<br>Carpeta<br>Carpeta<br>Carpeta<br>Opcione<br>Extensiór<br>Paquete o<br>Aplicación |

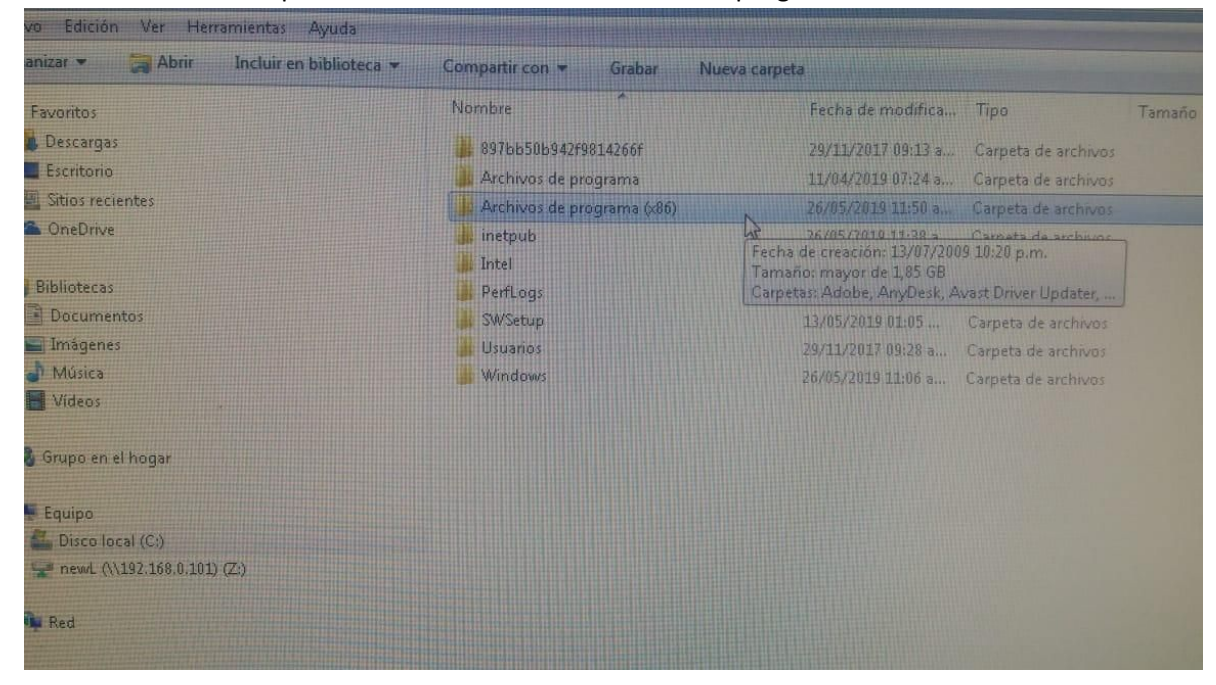

### 10 cuando termine el punto 9 abrimos en C local archivo de programas x86

### 11. abrimos la carpeta SAP

| Sitios recientes             | Buriness Objects                                                                                                    | 26/05/2019 11:50 a. Carpeta de archivos |
|------------------------------|----------------------------------------------------------------------------------------------------|-----------------------------------------|
| ConeDrive ConeDrive          | Calka Seffuces                                                                                                    | 13/12/2018 03:24 Carpeta de archivos    |
|                              | Cerba Sorteware                                                                                                    | 04/07/2018 11:52 a Carpeta de archivos  |
| Bibliotecas                  | Common Files                                                                                                    | 23/10/2018 05:52 Carpeta de archivos    |
| Documentos                   | Google                                                                                                    | ng/ng/2010 02:37 Carpeta de archivos    |
| Imágenes                     | HP                                                                                                    | ac ms conto 13:10 Cameta de archivos    |
| 👌 Música                     | InstallShield Installation Information                                                                                                    | 13 (05/2010 01/10) Cameta de archivos   |
| Vídeos .                     | Intel                                                                                                    | 13/05/2013 01:10 Carpeta de avcharos    |
|                              | Internet Explorer                                                                                                    | 26/03/2019 04:47 a Carpeta de antineos  |
| 🚜 Grupo en el hogar          | Microsoft Analysis Services                                                                                                    | 04/07/2018 11:47 a Carpeto de archivos  |
|                              | Microsoft Office                                                                                                    | 04/07/2018 11:48 a Carpets de archivos  |
| Equipo                       | Microsoft OneDrive                                                                                                    | 29/11/2017 11:15 a Carpeta de archivos  |
| All_ Disco local (C:)        | Microsoft SQL Server                                                                                                    | 29/11/2017 09:41 a Carpeta de archivos  |
| Devel (\$\192,168.0,101) (Z) | Microsoft.NET                                                                                                    | 04/07/2018 11:48 a Carpeta de archivos  |
|                              | MSBuild                                                                                                    | 14/07/2009 12:32 a Carpeta de archivos  |
| Gu Red                       | Reference Assemblies                                                                                                    | 14/07/2009 12:32 a Carpeta de archivos  |
|                              | SAP                                                                                                    | 26/05/2019 11:42 a Carpeta de archivos  |
|                              | SAP BusinessObjevits                                                                                                    | 29/11/2017 09:13 a Carpeta de archivos  |
|                              | Skillbrains                                                                                                    | 14/03/2019 11:43 a Carpeta de archivos  |
|                              | J. TeamViewer                                                                                                    | 26/05/2019.05:04 a Carpeta de archivos  |
|                              | UltraISO                                                                                                    | 04/07/2018 11:52:a Carpeta de archivos  |
|                              | Windows Defender                                                                                                    | 29/11/2017 01:34 Carpeta de archivos    |
|                              | Windows Mail                                                                                                    | 29/11/2017 01:34 Carpeta de archivos    |
|                              | Windows Media Player                                                                                                    | 29/11/2017 01:34 Carpeta de archivos    |
|                              | Windows INI                                                                                                    | 20/11/2001 202 a Carpeta de archivos    |
|                              | Windows Prideo Viewer                                                                                                    | 20/11/2010 10:31 Carneta de archivos    |
|                              | Windows Sidebar                                                                                                    |                                         |
|                              | THILD BE SHOULD BE SHOULD BE S |                                         |

## 12 abrimos la carpeta SAP business ONe

| Edición Ver Herramientas Ayud      | 3                                   |                      |                                                    |        |
|------------------------------------|-------------------------------------|----------------------|----------------------------------------------------|--------|
| izar 🔹 🙀 Abrir 🛛 Incluir en biblio | oteca 👻 Compartir con 👻 Grabar Nuev | a carpeta            |                                                    |        |
| voritos                            | Nombre                              | Fecha de modifica    | Tipo                                               | Tamaño |
| Descargas                          | SAP Business One                    | 25/05/2010 11.57 -   | Complete de la la la la la la la la la la la la la |        |
| Escritorio                         | SAP Business One Client Zhent       | 26/05/2019 11:57 8   | Carpeta de archivos                                |        |
| Sitios recientes                   | SAP Business One DI API             | 26/05/2010 11/51 5   | Carpieta de archivos                               |        |
| OneDrive                           |                                     | 20/03/2013 11:31 0.0 | Carpeta de artanyos                                |        |
|                                    |                                     |                      |                                                    |        |
| bliotecas                          |                                     |                      |                                                    |        |
| Documentos                         |                                     |                      |                                                    |        |
| Imágenes                           |                                     |                      |                                                    |        |
| Música                             |                                     |                      |                                                    |        |
| Videos .                           |                                     |                      |                                                    |        |
|                                    |                                     |                      |                                                    |        |
| rupo en el hogar                   |                                     |                      |                                                    |        |
|                                    |                                     |                      |                                                    |        |
| quipo                              |                                     |                      |                                                    |        |
| Disco local (C:)                   |                                     |                      |                                                    |        |
| newd (\\192.168.0.101) (Z:)        |                                     |                      |                                                    |        |

## 13 seleccionamos estos dos archivos Addons y los eliminamos y salimos

| 2 26/05/2019 11:57 a<br>26/05/2019 11:56 a<br>26/05/2019 11:57 a | Carpeta de archivos<br>Carpeta de archivos<br>Carpeta de archivos                                                                                                    |                                                                                                    |                                                                                                    |
|------------------------------------------------------------------|----------------------------------------------------------------------------------------------------|----------------------------------------------------------------------------------------------------|----------------------------------------------------------------------------------------------------|
| 26/05/2019 11:56 a<br>26/05/2019 11:57 a                         | Carpeta de archivos<br>Carpeta de archivos                                                                                                    |                                                                                                    |                                                                                                    |
| 26/05/2019 11:57 a                                               | Carpeta de archivos                                                                                                    |                                                                                                    |                                                                                                    |
|                                                                  |                                                                                                    |                                                                                                    |                                                                                                    |
| 29/11/2017 10:34 a                                               | Carpeta de archivos                                                                                                    |                                                                                                    |                                                                                                    |
| 26/05/2019 11:56 a                                               | Carpeta de archivos                                                                                                    | 10                                                                                                    | Analizar los elementos seleccionados                                                                                                    |
| 26/05/2019 11:57 a                                               | Carpeta de archivos                                                                                                    |                                                                                                    | Añadir al archivo                                                                                                    |
| 26/05/2019 11:56 a                                               | Carpeta de archivos                                                                                                    |                                                                                                    | Añadir a "SAP Business One rar"                                                                                                    |
| 26/05/2019 11:56 a                                               | Carpeta de archivos                                                                                                    |                                                                                                    | Añadir y enviar por email                                                                                                    |
| 26/05/2019 11:57 a                                               | Carpeta de archivos                                                                                                    | Añadir a "SAP Business One                                                                                                    | Anadir a "Sap business Oneral y envia por critar                                                                                                    |
| 26/05/2019 11:57 a                                               | Carpeta de archivos                                                                                                    |                                                                                                    | Enviara                                                                                                    |
| 26/05/2019 11:57 a                                               | Carpeta de archivos                                                                                                    |                                                                                                    | Cortar                                                                                                    |
| 26/05/2019 11:57 a                                               | Carpeta de archivos                                                                                                    |                                                                                                    | Coniar                                                                                                    |
| 06/03/2019 04:08 a                                               | Imagen de mapa                                                                                                    |                                                                                                    |                                                                                                    |
| 06/03/2019 04:10 a                                               | Extensión de la apl                                                                                                    | 1.                                                                                                    | Crear acceso directo                                                                                                    |
| 06/03/2019-04:10 a                                               | Extensión de la apl                                                                                                    | 8                                                                                                    | Eliminar 😡                                                                                                    |
| 4II 06/03/2019 04:52 a                                           | Extensión de la apl                                                                                                    | 8                                                                                                    | Cambiar nombre                                                                                                    |
| 06/03/2019 05:40 a                                               | Extensión de la apl                                                                                                    |                                                                                                    | Propiedades                                                                                                    |
| 26/05/2019 10:55 a                                               |                                                                                                    | 2.40                                                                                                    |                                                                                                    |
| istration.sbo 19/05/2018.03:27                                   |                                                                                                    |                                                                                                    |                                                                                                    |
| 06/03/2019 04:04 a                                               |                                                                                                    | 5.011 14                                                                                                    |                                                                                                    |
| 06/03/2019.04:04 a                                               |                                                                                                    | 0.400 %                                                                                                    |                                                                                                    |
| 06/03/2019 04:04 a                                               |                                                                                                    | 4,4/1.5                                                                                                    |                                                                                                    |
| 06/03/2019.04:04 a                                               |                                                                                                    |                                                                                                    |                                                                                                    |
| 06/03/2019 04:04 #                                               |                                                                                                    |                                                                                                    |                                                                                                    |
| 06/03/2019 04:04 a                                               |                                                                                                    | 4,930 51                                                                                                    |                                                                                                    |
|                                                                  |                                                                                                    |                                                                                                    |                                                                                                    |
|                                                                  | 26/05/2019 11:55 a<br>26/05/2019 11:57 a<br>26/05/2019 11:57 a<br>26/05/2019 11:57 a<br>26/05/2019 11:57 a<br>26/05/2019 11:57 a<br>26/05/2019 11:57 a<br>26/05/2019 11:57 a<br>26/05/2019 11:57 a<br>06/03/2019 04:08 a<br>06/03/2019 04:10 a<br>06/03/2019 04:10 a<br>10/03/2019 04:58 a<br>10/03/2019 04:54 a<br>06/03/2019 04:04 a<br>06/03/2019 04:04 a | 26/05/2019 11:56 a<br>26/05/2019 11:57 a<br>26/05/2019 11:57 a<br>26/05/2019 11:57 a<br>26/05/2019 11:57 a<br>26/05/2019 11:57 a<br>26/05/2019 11:57 a<br>Carpeta de archivos<br>26/05/2019 11:57 a<br>Carpeta de archivos<br>26/05/2019 11:57 a<br>Carpeta de archivos<br>26/05/2019 11:57 a<br>Carpeta de archivos<br>26/05/2019 11:57 a<br>Carpeta de archivos<br>26/05/2019 04:08 a<br>100/03/2019 04:08 a<br>100/03/2019 04:08 a<br>100/03/2019 04:08 a<br>26/05/2019 04:08 a<br>26/05/2019 04:08 a<br>26/05/2019 04:08 a<br>26/05/2019 04:08 a<br>26/05/2019 04:08 a<br>26/05/2019 04:08 a<br>26/05/2019 05:40 a<br>26/05/2019 05:40 a<br>26/05/2019 05:40 a<br>26/05/2019 05:40 a<br>26/05/2019 05:40 a<br>26/05/2019 05:40 a<br>26/05/2019 05:40 a<br>26/03/2019 04:04 a<br>26/03/2019 04:04 a<br>26/03/ | 26/05/2019 11:56 a     Carpeta de archivos       26/05/2019 11:57 a     Carpeta de archivos       26/05/2019 11:56 a     Carpeta de archivos       26/05/2019 11:56 a     Carpeta de archivos       26/05/2019 11:57 a     Carpeta de archivos       26/05/2019 11:57 a     Carpeta de archivos       26/05/2019 11:57 a     Carpeta de archivos       26/05/2019 11:57 a     Carpeta de archivos       26/05/2019 11:57 a     Carpeta de archivos       26/05/2019 11:57 a     Carpeta de archivos       26/05/2019 04:08 a     Extensión de la pol       06/03/2019 04:08 a     Extensión de la apl       06/03/2019 05:40 a     Extensión de la apl       06/03/2019 05:40 a     Extensión de la apl       06/03/2019 05:40 a     Extensión de la apl       06/03/2019 05:40 a     Archivo SBO       1stration.sbo     19/05/2019 04:04 a     Archivo SBO       06/03/2019 04:04 a     Archivo SBO     2.KK       06/03/2019 04:04 a     Archivo SBO     2.KK       06/03/2019 04:04 a     Archivo SBO     2.KK       06/03/2019 04:04 a     Archivo SBD |

14 se inicia el .exe creado en el escritorio como administrador

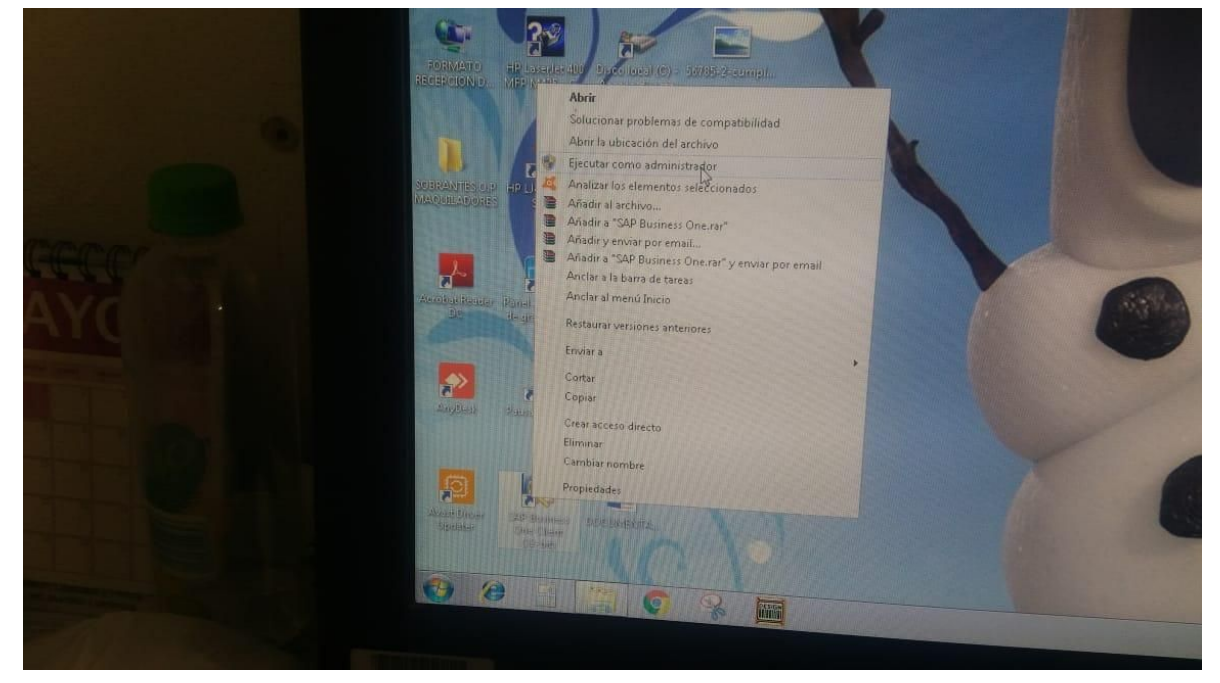

15 iniciamos y escogemos la base de datos

| SAP Business One |                                                                                           |
|------------------|-------------------------------------------------------------------------------------------|
|                  | Nombre de la sociedad Cosmetika 2015<br>D de usuario * Icont001<br>Clave de acceso * •••• |
|                  | OK Finalizar Migdificar sociedad                                                          |

16 nos aparece la instalación del nuevo addons aceptamos y le damos finalizar cuando instale y listo

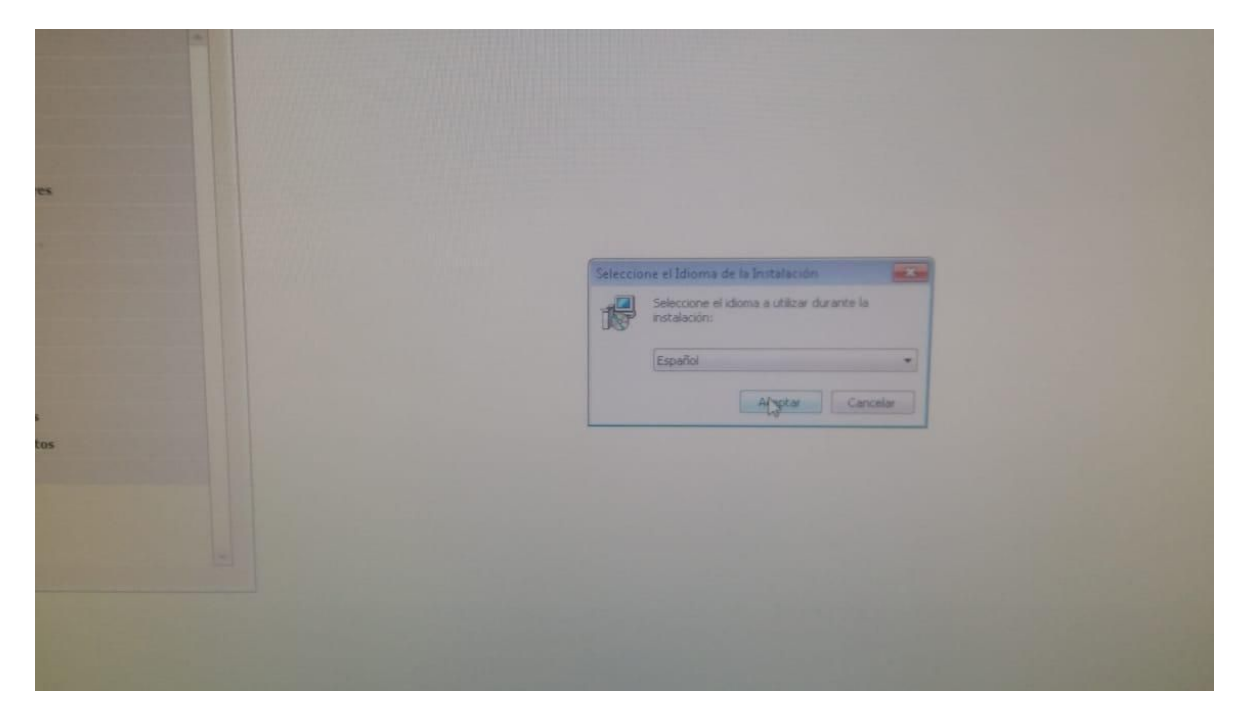

Enjoy i‼

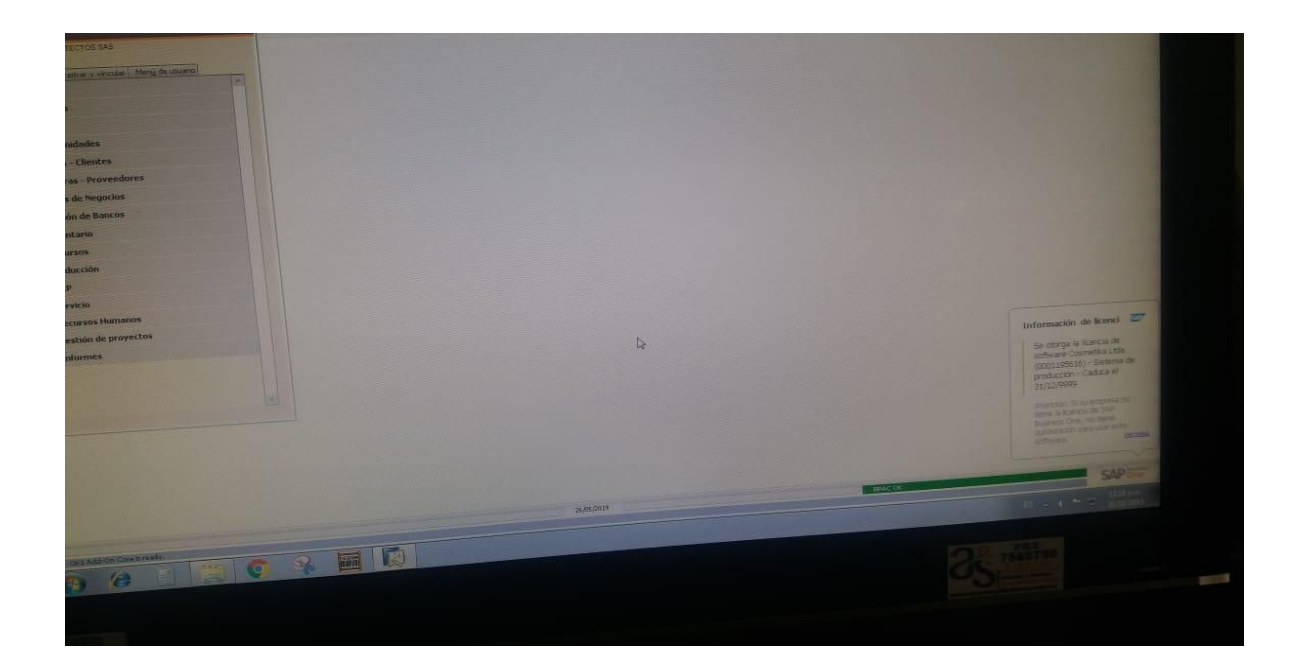